Williams-Sonoma Inc.

SKU Ticket Ordering Guide: Australia & UK

Updated - October 2015

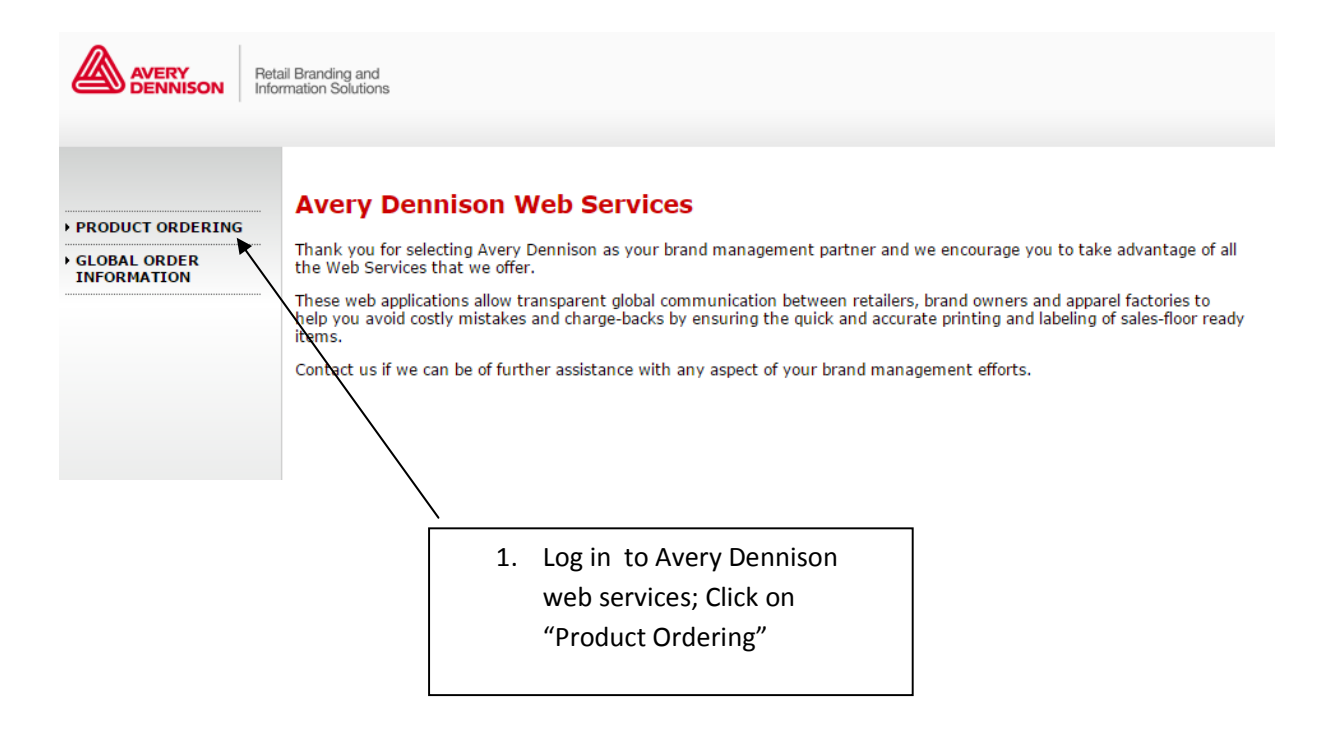

| Retail Branding and<br>Information Solutions                                                       |                                                                |
|----------------------------------------------------------------------------------------------------|----------------------------------------------------------------|
| Home Products Orders Account Reports                                                               | S                                                              |
| View All -WILLIAMS<br>Store SONOMA                                                                 | 1 Order Setup > 2 Edit Order > 3 Shipping & Billing > 4 Prev   |
| Advanced Search                                                                                    |                                                                |
| PO Number 30025909PBR<br>Vendor Name<br>Order Date V<br>Show 'Advanced Search' Always Reset Search | nglish Chinese                                                 |
| This application supports IE7/firefox3.5/chrome5.0 and a                                           | bove. The application may not work properly on other browsers. |
| <ol> <li>Enter Australia or UK PO<br/>and click "Search"</li> </ol>                                | )#                                                             |

|        | AVERY<br>DENNISON                | Retail Branding ar<br>Information Solution | d<br>ns        |             |                                                                 |
|--------|----------------------------------|--------------------------------------------|----------------|-------------|-----------------------------------------------------------------|
| Hom    | e Products                       | orders                                     | Account        | Reports     |                                                                 |
| Store  | View All -WILI<br>SONOMA         | LIAMS 🗸                                    |                |             | 1 Order Setup ) 2 Edit Order ) 3 Shipping & Billing ) 4 Preview |
| Q      | Advanced Sear                    | ch                                         |                |             |                                                                 |
|        | Search By :                      | Purchase Or                                | der (PO) 🛛 🔘 🔾 | Catalog 🔵 A | All Order                                                       |
|        |                                  | PO Numbe<br>Vendor Name                    | 30025909PBR    |             |                                                                 |
|        |                                  | Order Date 🔻                               |                |             |                                                                 |
|        | ☑ Show 'Ad                       | vanced Search'                             | Always Reset   | Search      |                                                                 |
|        | 1 Result(s) F<br>Order Service F | F <b>ound</b><br>Bureau                    |                |             |                                                                 |
|        | PO Nu                            | Imber 🔺                                    | Vendor Name    | Order       | er Status Copied From                                           |
|        | Order Service I                  | Bureau                                     |                |             |                                                                 |
|        |                                  | Tip: Order Service E                       | ureau          |             |                                                                 |
|        |                                  | 3. Check t                                 | he box nex:    | t to the PC | D(s)                                                            |
|        |                                  | and then                                   | click "Orde    | r Service B | Bureau"                                                         |
|        |                                  |                                            |                |             |                                                                 |
| Please | select items for PO              | # 30025909PBR                              |                |             |                                                                 |

| ick Search                                | Suggested Items fro                     | om : Retail    |                                | · •                                                              |           |
|-------------------------------------------|-----------------------------------------|----------------|--------------------------------|------------------------------------------------------------------|-----------|
| Assign                                    |                                         | 13             | 35516   Basic -                | - Adhesive Retail W/O 200(135516)                                | *         |
|                                           | Assign                                  | 10<br>Tr       | 60164   Retail<br>icket        | - Basic Adhesive Ticket (160164)-Australia ticket With Best Befo | ore       |
|                                           |                                         | 10<br>B        | 60164   Retail<br>efore Ticket | - Basic Adhesive Ticket (160164)-Australia ticket Without Best   |           |
|                                           |                                         | 10             | 60165   Retail                 | - Basic Adhesive Ticket (160165)-UK ticket With Best Before Tic  | :ket      |
| tem(s) selected for PO# 30025909PBR       |                                         | 16<br>Tr       | 60165   Retail<br>īcket        | - Basic Arhesive Ticket (160165)-UK ticket Without Best Before   |           |
| Customer Item                             | Brand Sub-Brand                         | Des: 10        | 60402   Retail                 | - Narkin Ring Ticket (160402)-Australia ticket                   |           |
| Customer real                             | Sab Sab                                 | 10             | 60403   Retail                 | - Vapkin Ring Ticket (160403)-UK ticket                          |           |
| There are no Items selected for Assignmer | nt. Select the Items and click on Assig | n button to 10 | 60406   Retail                 | Basic Hangtag (160406)-Australia ticket With Best Before Tick    | et        |
|                                           |                                         | 10             | 60406   Retail                 | - Basic Hangtag (160406)-Australia ticket Without Best Before    | -         |
| 27201/2                                   |                                         |                |                                |                                                                  | o to Edit |
| 511045                                    |                                         |                |                                |                                                                  |           |
| 4. Click or                               | n the drop down triangl                 | le in          | /                              |                                                                  |           |
| the "Sugg                                 | gested Items from: Reta                 | il"            |                                |                                                                  |           |
| menu                                      |                                         |                |                                |                                                                  |           |
|                                           |                                         |                |                                |                                                                  |           |
| Vouville                                  | see several ticket option               | IS             |                                |                                                                  |           |
| YOU WILLS                                 |                                         |                |                                |                                                                  |           |

Store View All -WILLIAMS SON 🔻

1 Order Setup ) 2 Assign Items ) 3 Edit Order ) 4 Shipping & Billing ) 5 Preview

## Please select items for PO# 30025909PBR

| Instructions: Assign items to each PO using the 'Quick S | Search' or 'Suggested items' to select items the | n click Assign                                         |                                             |          |
|----------------------------------------------------------|--------------------------------------------------|--------------------------------------------------------|---------------------------------------------|----------|
| Quick Search                                             | Suggested Items from : Reta                      | il alia ticket Without Best Before Ticke               | et 👻                                        |          |
| Assign                                                   |                                                  | 132342   Retail - Basic Hangtag - Outlet               | t (132342)                                  |          |
|                                                          |                                                  | 135516   Basic - Adhesive Retail W/O C                 | 00(135516)                                  |          |
|                                                          | Assign                                           | 160164   Retail - Basic Adhesive Ticket<br>Ticket      | (160164)-Australia ticket With Best Before  |          |
|                                                          |                                                  | 160164 Retail - Basic Adhesive Ticket<br>Before Ticket | (160164)-Australia ticket Without Best      |          |
|                                                          |                                                  | 160165   Retail - Basic Adhesive Ticket                | (160165)-UK ticket With Best Before Ticket  |          |
| 0 Item(s) selected for PO# 30025909PBR                   |                                                  | 160165   Retail - Basic Adhesive Ticket<br>Ticket      | (160165)-UK ticket Without Best Before      |          |
| Customer Item Brand                                      | Sub-Brand De                                     | ぢ 190402   Retail - Napkin Ring Ticket (16             | 50402)-Australia ticket                     |          |
| There are no Items selected for Assignment. Se           | lect the Items and click on Assign button t      | to 60403   Retail - Napkin Ring Ticket (16             | 50403)-UK ticket                            |          |
|                                                          | <u>,</u>                                         | 160406   Retail - Basic Hangtag (160406                | 6)-Australia ticket With Best Before Ticket |          |
|                                                          |                                                  | 160406   Retail - Basic Hangtag (160406                | 6)-Australia ticket Without Best Before     | J        |
| Remove                                                   | /                                                |                                                        | Go to Ed                                    | it Order |
|                                                          | 5. Select appropriate                            | ticket type                                            |                                             |          |
|                                                          | Note: ticket description                         | for Australia/UK is                                    |                                             |          |
|                                                          | the same as it is for US/                        | 'Canada orders.                                        |                                             |          |
|                                                          | Only the Avery Dennice                           | n itom # has                                           |                                             |          |
|                                                          | Univ the Avery Denniso                           | n item # nds                                           |                                             |          |
|                                                          | changed                                          |                                                        |                                             |          |
|                                                          | chungeu.                                         |                                                        |                                             |          |

| Store View All -WILLIAMS SON <b>T</b>                                                               | 1 Order Setup 👌 2 As                                               | sign Items 👌 3 Edit Order 👌 4 Shipp            | ing & Billing ) 5 Preview |
|----------------------------------------------------------------------------------------------------|--------------------------------------------------------------------|------------------------------------------------|---------------------------|
| Please select items for PO# 30025909PBR<br>Instructions: Assign items to each PO using the 'Qu      | ick Search' or 'Suggested items' to sel                            | ect items then click <b>Assign</b>             |                           |
| Quick Search Assign                                                                                 | Suggested Items                                                    | from : <b>Retail</b> 160164   Retail - Basic A | ∖dhesive Tick 👻           |
| 0 Item(s) selected for PO# 30025909PBR Customer Item Br There are no Items selected for Assignment. | rand Sub-Brand                                                     | Description<br>sign button to assign Items.    |                           |
| Remove                                                                                              | 6. Click "Assign"<br>If more than 1 item 1<br>repeat Steps 4 & 5 a | is needed for this PO,<br>bove.                | Go to Edit Order          |

Please select items for PO# 30025909PBR Instructions: Assign items to each PO using the 'Quick Search' or 'Suggested items' to select items then click **Assign** 

| Quick Search Assign                                                                                                    | Suggested Items from : <b>Retail</b>                                                                                                    | ×                |
|----------------------------------------------------------------------------------------------------|----------------------------------------------------------------------------------------------------|------------------|
| 1 Item(s) selected for PO# 30025909PBR           Customer Item         Brand         Sub-Brand           I 160164         Retail         Retail         Re           Remove         Remove         Retail         Retail         Re | Description<br>tail - Basic Adhesive Ticket (16<br>7. Make sure the box for the ticket<br>type is checked and click "Go to Edit<br>Order" | Go to Edit Order |

| 0021 200                             | 035000               | NODER              |                                            |                                         |                                                                                |                         |                                       |                                      |                                                  |                   |                       |                       |
|--------------------------------------|----------------------|--------------------|--------------------------------------------|-----------------------------------------|--------------------------------------------------------------------------------|-------------------------|---------------------------------------|--------------------------------------|--------------------------------------------------|-------------------|-----------------------|-----------------------|
| 101. 000                             | 02.000               | ar an              |                                            |                                         |                                                                                |                         |                                       |                                      |                                                  |                   |                       | e                     |
| tail (4)                             |                      |                    |                                            |                                         |                                                                                |                         |                                       |                                      |                                                  |                   |                       |                       |
| omer Ite                             | m : 1                | 160164 🗙           |                                            | Description :                           | Retail - Basic Adhesive Ticl                                                   | et (160164)             | -Australia ticket Without Best Before | īcket                                |                                                  |                   |                       |                       |
| ove SKU                              |                      | Copy S             | KU's                                       |                                         |                                                                                |                         |                                       |                                      |                                                  |                   |                       |                       |
|                                      |                      |                    |                                            |                                         |                                                                                |                         |                                       |                                      |                                                  |                   |                       |                       |
| ENTYPE                               |                      |                    |                                            |                                         |                                                                                |                         |                                       |                                      |                                                  |                   |                       |                       |
| etail                                |                      |                    |                                            |                                         |                                                                                |                         |                                       |                                      |                                                  |                   |                       |                       |
| PO<br>Quantity                       | y Que                | wantity to O       | rder                                       | SKU#*                                   | SKU DESCRIPTION                                                                | VENDOR#                 | COUNTRY OF ORIGIN                     | CONCEPT/CHANNEL                      | RETAIL<br>PRICE                                  | SUGG RETAIL PRICE | OVERRIDE RETAIL PRICE | OVERRIDE SU           |
| PO<br>Quantity<br>48                 | y Que                | wantity to O<br>48 | rder<br>52                                 | 5800#*                                  | SKU DESCRIPTION                                                                | VENDOR#                 | COUNTRY OF ORIGIN                     | CONCEPT/CHANNEL                      | RETAIL<br>PRICE                                  | SUGG RETAIL PRICE | OVERRIDE RETAIL PRICE | OVERRIDE SI<br>RETAIL |
| PO<br>Quantity<br>48<br>8            | y Que<br>8           | wantity to 0<br>48 | nder<br>52<br>9 Each                       | 5800#*<br>2022309                       | SKU DESCRIPTION<br>BOSWRTH 9X12 GREY                                           | VENDOR#                 | COUNTRY OF ORIGIN                     | CONCEPT/CHANNEL                      | RETAIL<br>PRICE                                  | SUGG RETAIL PRICE | OVERRIDE RETAIL PRICE | OVERRIDE SI<br>RETAIL |
| PO<br>Quantity<br>48<br>8<br>17      | y Que<br>8<br>17     | wantity to 0<br>48 | eder<br>52<br>9 Each<br>18 Each            | 580#*<br>2022309<br>2022291             | SKU DESCRIPTION<br>BOSWRTH 9X12 GREY<br>BOSWRTH 8X10 GREY                      | VENDOR#<br>5020<br>5920 | COUNTRY OF ORIGIN                     | CONCEPT/CHANNEL                      | RETAIL<br>PRICE<br>1499.00<br>1049.00            | SUGG RETAIL PRICE | OVERRIDE RETAIL PRICE | OVERRIDE SI<br>RETAIL |
| PO<br>Quantity<br>48<br>8<br>17<br>5 | y Qw<br>8<br>17<br>5 | wantity to 0<br>48 | erder<br>52<br>9 Each<br>18 Each<br>6 Each | 580.#*<br>2022309<br>2022291<br>2471902 | SKU DESCRIPTION<br>BOSWRTH 9X12 GREY<br>BOSWRTH 8X10 GREY<br>BSWRTH RG 9X12BLU | VENDOR#<br>5920<br>5920 | COUNTRY OF ORIGIN                     | CONCEPT/CHANNEL<br>PBR<br>PBR<br>PBR | RETAIL<br>PRICE<br>1499.00<br>1049.00<br>1499.00 | SUGG RETAIL PRICE | OVERRIDE RETAIL PRICE | OVERRIDE SI<br>RETAIL |

8. Make any edits to your order; change quantities, remove a SKU, change country of origin or override retail price.

Then click "Next"

All changes to retail price or country of origin should be done at the request of WSI.

| WebOrder Number :19889360<br>Shipping Address                             | Order Level Selections Item Level Selections                                               |                                                                                                |
|---------------------------------------------------------------------------|--------------------------------------------------------------------------------------------|------------------------------------------------------------------------------------------------|
| 😮 Williams Sonoma Inc 👔                                                   | PO Number                                                                                  | 30025909PBR                                                                                    |
|                                                                           | Fulfillment Center                                                                         | Hong Kong (TKQ)                                                                                |
| 100 Oakbrook Center                                                       | Customer Reference # *                                                                     |                                                                                                |
| Oakbrook Illinois                                                         | Shipping Method *                                                                          | Please Select T                                                                                |
| United States<br>60521<br>-<br>List Al Addresses Edit Address Add Address | Consolidator Information                                                                   | Bill My Account Li<br>Account # Plass enter account number<br>Shipping Carmer / Plass Belast • |
| Billing Address<br>Williams Sonoma Inc                                    | Shipping Instructions Packing Instructions Sampling Instructions Attachment Ship Mark File | Add Attachment Shomark                                                                         |
| Previous Save Order Cancel Order                                          | (                                                                                          | ,<br>Ref.>                                                                                     |

9. Make changes to the billing or shipping address, account # and/or shipping method.

All of this information should be the same as it is for US/CAN orders.

| Store View All -WILLIAM                                                                                                    | 15 SON • 1 Order Setup ) 2 Assign It                                                                                                    | ems ) 3 Edit Oro<br>(Total Ite                                                                                                | der ) 4 Shipping & Billin<br>ms 1)                   | ng 🕽 5 Preview           |                           |                                                                                                    | Language United States English • ?<br>Show Images: No Images •                                                                  |
|----------------------------------------------------------------------------------------------------|----------------------------------------------------------------------------------------------------|----------------------------------------------------------------------------------------------------|------------------------------------------------------|--------------------------|---------------------------|----------------------------------------------------------------------------------------------------|----------------------------------------------------------------------------------------------------|
| Web Order Ni<br>Order Information: Ed<br>Purchase Order: 3002<br>Fulfillment Center: Hc<br>Customer Reference 1<br>Freight Terms: NA<br>Shipment Consolidat<br>Attachment File: 0 | umber: 19889360<br>browsen<br>sponsen<br>(ris Burelu<br>mg Knag (TXc))<br>st 21464799<br>st 21464799<br>st 21464799<br>st 21464799<br>st 21464799<br>st 2146799<br>st 214679 | hipping Method: (<br>ccount Number: N<br>hipping Carrier: N<br>hipping Instruction<br>acking Instruction<br>ampling Instructi | Ground<br>VA<br>VA<br>ons N/A<br>ns: N/A<br>ons: N/A |                          |                           | Ship To: Edd<br>Williams Sonoma Inc<br>100 Oakbrook Center<br>Oakbrook Ilimois<br>Unided States<br>6621 | BIT To: 128<br>Williams Sonoma Inc<br>Kyle<br>1250 Van Ress Ave<br>San Francis California<br>0440<br>050 Series<br>415 615-7984 |
| Expand All                                                                                                    | ong Kong (TKO)                                                                                                    |                                                                                                    |                                                      |                          |                           |                                                                                                    |                                                                                                    |
| F Item                                                                                                    | Description                                                                                                    | Total<br>Quantity                                                                                                    | Shipping<br>Instructions                             | Packing<br>Instructions: | Sampling<br>Instructions: | Freight Terms: N/A<br>Shipping Method: Ground                                                           |                                                                                                    |
| 160164<br>Edit                                                                                                    | Retail - Basic Adhesive Ticket (160164)-Australia ticket Without Best Before<br>Ticket                                                                                                    | 52                                                                                                    | N/A                                                  | N/A                      | N/A                       | Shipping Carrier: N/A<br>Account Number: N/A                                                            |                                                                                                    |
| All orders accepted                                                                                                    | Previous Save Order Cancer Order                                                                                                    | ions of sales ( <u>a</u><br>10. CC                                                                                            | vailable here). By clicki                            | order in                 | formatic                  | hat you have read these terms and agree to                                                              | be bound by them.                                                                                                    |
|                                                                                                    |                                                                                                    | accura                                                                                                    | ate and c                                            | lick "Sub                | mit Ord                   | er″                                                                                                    |                                                                                                    |

| Stere View All - WILLIAMS 50 • Order Number 19889360: Submitted<br>Thank you for your order                     |                                                                                                    |                                                                                                    |                                                                                                    |                          |                          |                           |                                                                                                    | Start New Order   Email 🖾   Print 🖨<br>Language [United States English 🔹<br>Show Images:   No Images                                         |
|----------------------------------------------------------------------------------------------------|----------------------------------------------------------------------------------------------------|----------------------------------------------------------------------------------------------------|----------------------------------------------------------------------------------------------------|--------------------------|--------------------------|---------------------------|----------------------------------------------------------------------------------------------------|----------------------------------------------------------------------------------------------------|
| Web C<br>Order Info<br>Purchase 1<br>Pulfillmen<br>Customer<br>Preight Te<br>Shipment<br>Attachmen<br>Order Dab | rder N<br>mation:<br>order: 3000<br>t Type: Set<br>t Center: H<br>Reference<br>mas: N/A<br>Consolida<br>t File: 0<br>c 2015-09- | Number: 19889360         Sh           950968         Sh           vice Euran         An           ong Kang (TKD)         Sh           bit 226578         Sh           back No         Pa           28 10:20:24.404 PST         Sh | Shipping Halhadi Ground<br>Analy Maninetti Viot<br>Shipping Answer NA<br>Shipping Instructions NA<br>Padring Instructions NA<br>Sampling Instructions: NA |                          |                          |                           | Ship Ter<br>Williams Sonoma Inc<br>-<br>Oaktrock Center<br>Oaktrock Ilmos<br>Oaktrock Ships<br>6551 | BIT Tel<br>Williams Sonoma Inc<br>Kvie<br>250 van Nesa Ave<br>San Francia callorina<br>Unici Stees<br>Anto Stees<br>Anto Stees<br>Anto Stees |
| Expan                                                                                                    | IIA b                                                                                                    |                                                                                                    |                                                                                                    |                          |                          |                           |                                                                                                    |                                                                                                    |
| Fulfillmer<br>P0#1300                                                                                           | t Centeri I<br>5909PBR                                                                                                    | fong Kong (TKO)                                                                                                    |                                                                                                    |                          |                          |                           |                                                                                                    |                                                                                                    |
| •                                                                                                    | Item Description                                                                                                    |                                                                                                    | Total<br>Quantity                                                                                                    | Shipping<br>Instructions | Packing<br>Instructions: | Sampling<br>Instructions: | Freight Terms: N/A<br>Shipping Nethod: Ground<br>Shipping Method: Ground                            |                                                                                                    |
|                                                                                                    | 160164                                                                                                    | Retail - Basic Adhesive Ticket (160164)-Australia ticket Without Best Before<br>Ticket                                                                                                    | 52 N/A N/A N/A                                                                                                    |                          |                          | N/A                       | Account Number: N/A                                                                                 |                                                                                                    |
|                                                                                                    |                                                                                                    |                                                                                                    |                                                                                                    |                          |                          |                           |                                                                                                    | Prov. Oxford Oxfor                                                                                                    |

All orders accepted by Avery Dennison are subject to the terms contained in the conditions of sales (available here). By clicking the "Submit Order" Button, you confirm that you have read these terms and agree to be bound by them.

11. You will see the confirmation of your order.